메뉴 맵 1/4 페이지

# 메뉴 맵

### 메뉴 목록

소모품 메뉴 소모품 교체(Replace Supply) 기본 용지함 청록색 카트리지 자홍색 카트리지 노랑색 카트리지 검정색 카트리지 청록색 광전도체 자홍색 광전도체 노랑색 광전도체 검정색 광전도체 폐토너통 퓨저 전송 모듈

용지 메뉴 용지 크기/종류 다용도 공급 장치 구성 네트워크 설정 페이지 대체 크기 용지 질감 용지 중량 용지 급지 사용자 정의 유형 사용자 정의 이름

### 보고서 메뉴 설정 페이지 장치 통계 네트워크 [x] 설정 페이지

프로필 목록

인쇄 폰트

설정

일반 설정 플래시 드라이브 메뉴 인쇄 설정(Print Settings)

보안

기타 보안 설정 기밀 인쇄 디스크 삭제 1 보안 감사 로그 날짜 및 시간 설정

인쇄 디렉토리 자산 보고서 Universal 설정 네트워크/포트 활성 NIC

표준 네트워크(Standard Network)<sup>2</sup>

#### 도움말

모든 설명서 인쇄 컬러 품질 인쇄 품질 인쇄 설명서 용지 설명서 인쇄 결함 설명서 메뉴 맵 정보 설명서 연결 설명서 이동 설명서 소모품 설명서

1 이 메뉴는 프린터 하드 디스크가 설치된 경우에만 나타납니다.

표준 USB

병렬 [x]

직렬 [x] SMTP 설정

<sup>2</sup> 프린터 설정에 따라 이 메뉴 항목은 표준 네트워크, 무선 네트워크 또는 네트워크 [x]로 나타납니다.

## 터치 스크린 프린터 제어판 사용

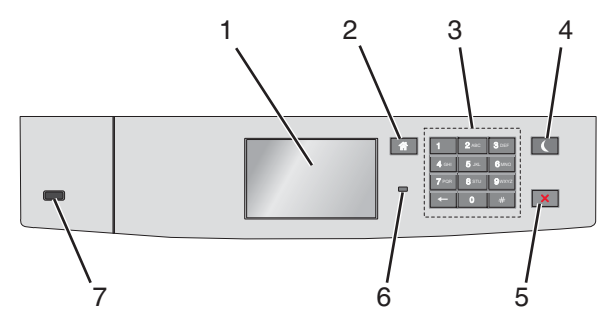

| 사용 |          | 목적                                                                                                    |
|----|----------|----------------------------------------------------------------------------------------------------|
| 1  | 디스플레이    | 프린터의 상태를 표시합니다.<br>프린터 설정 및 작업을 허용합니다.                                                                                                    |
| 2  | 홈 단추     | 홈 스크린으로 돌아갑니다.                                                                                                    |
| 3  | 키패드      | 숫자, 문자 또는 기호를 입력합니다.                                                                                                    |
| 4  | 절전 단추    | 절전 모드를 활성화합니다.<br>다음은 표시등 및 절전 단추에 표시되는 상태입니다.<br>• 절전 모드 전환 또는 해제<br>- 표시등이 녹색으로 켜집니다.<br>• 절전 단추가 꺼집니다.<br>• 절전 단추가 가 한색으로 켜집니다.<br>• 절전 단추가 노란색으로 켜집니다.<br>• 최대 절전 모드 전환 또는 해제<br>- 표시등이 녹색으로 켜집니다.<br>• 최대 절전 모드 전환 또는 해제<br>- 표시등이 녹색으로 켜집니다.<br>• 절전 단추가 노란색으로 깜박입니다.<br>• 최대 절전 모드에서 작업<br>- 표시등이 꺼집니다.<br>• 절전 단추가 주황색으로 0.1 초 동안 잠시 켜졌다가 1.9 초 동안 꺼지는 패턴이 반복됩니다.<br>다음 작업을 수행하면 프린터가 절전 모드에서 해제됩니다.<br>• 화면을 터치하거나 아무 단추나 누릅니다.<br>• 토레이 1 을 열거나 다용도 급지대에 용지를 넣습니다.<br>• 도어 또는 덮개를 엽니다.<br>• 국류터에서 인쇄 작업을 보냅니다.<br>• 기본 전원 스위치를 사용하여 POR(Power On Reset)을 수행합니다.<br>• 장치를 USB 포트에 연결합니다. |
| 5  | 중지/취소 단추 | 모든 프린터 작업을 중지합니다.<br><b>참고:</b> 디스플레이에 <b>중지됨</b> 이 나타나면 옵션 목록이 표시됩니다.                                                                                                    |
| 6  | 표시등      | 프린터 상태를 확인합니다.                                                                                                    |
| 7  | USB 포트   | 플래시 드라이브를 프린터에 연결합니다.                                                                                                    |

메뉴 맵 3/4 페이지

### 시작 화면 이해

프린터 전원을 켜면 디스플레이에 홈 스크린이라고 부르는 기본 화면이 표시됩니다. 홈 스크린 단추 및 아이콘을 사용 하면 작업을 시작할 수 있습니다.

참고: 홈 스크린, 아이콘 및 단추는 홈 스크린 사용자 정의 설정, 관리 설정 및 활성 내장 솔루션에 따라 다를 수 있습 니다.

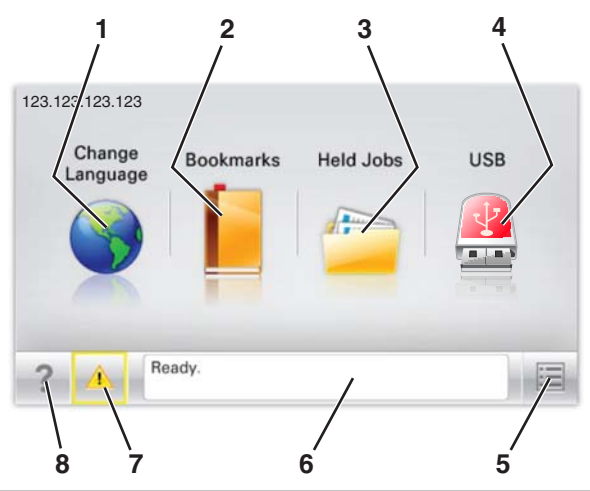

|   |                             | 목적                                                                                                    |
|---|-----------------------------|----------------------------------------------------------------------------------------------------|
| 1 | 언어 변경                       | 프린터의 기본 언어를 변경합니다.                                                                                                    |
| 2 | 책갈피(Bookmarks)              | 폴더 및 파일 링크의 트리 보기 형태로 책갈피(URL) 모음을 만들고, 구성 및 저장합니다.                                                                                                    |
|   |                             | 참고: 트리 뷰에는 양식 및 즐겨찾기 내에 만든 책갈피가 포함되지 않으며 트리에 있는 항목은<br>양식 및 즐겨찾기 내에서 사용할 수 없습니다.                                                                                                    |
| 3 | 보류 작업                       | 현재 보류된 모든 작업을 표시합니다.                                                                                                    |
| 4 | USB 또는 USB 썸드라<br>이브        | 플래시 드라이브에 있는 사진 및 문서를 보고, 선택 또는 인쇄합니다.<br><b>참고:</b> 이 아이콘은 메모리 카드나 플래시 드라이브가 프린터에 연결된 상태에서 시작 화면으로<br>돌아올 때만 나타납니다.                                                                                   |
| 5 | 메뉴(Menus)                   | 프린터 메뉴에 액세스합니다.<br><b>참고:</b> 이 메뉴는 프린터가 준비 상태에 있는 경우에만 사용할 수 있습니다.                                                                                                    |
| 6 | 상태 메시지 표시줄                  | <ul> <li>준비(Ready) 또는 사용 중(Busy)과 같은 현재 프린터 상태를 표시합니다.</li> <li>휴즈 없음(Fuser missing) 또는 카트리지 부족(Cartridge Low)과 같은 프린터 조건을 표시합니다.</li> <li>사용자 작업이 필요한 메시지 및 이러한 메시지를 지우는 방법에 대한 지침을 표시합니다.</li> </ul> |
| 7 | 상태/소모품<br>(Status/Supplies) | <ul> <li>프린터를 계속 작동하기 위해 사용자 작업이 필요할 때마다 경고 또는 오류 메시지를 표시합니다.</li> <li>메시지에 대한 추가 정보가 표시된 메시지 화면이 표시되고 해당 메시지를 지우는 방법을 확인할 수 있습니다.</li> </ul>                                                          |
| 8 | 팁                           | 컨텍스트별 도움말 정보를 봅니다.                                                                                                    |

홈 스크린에는 다음과 같은 항목도 표시됩니다.

|          | 목적                |
|----------|-------------------|
| 보류 작업 검색 | 현재 보류된 작업을 검색합니다. |

**메뉴 맵** 4/4 페이지

## 기능

| i                  |                                                                                                    |  |  |  |
|--------------------|----------------------------------------------------------------------------------------------------|--|--|--|
| 기능                 | 설명                                                                                                    |  |  |  |
| 주의 메시지 경고          | 참석 메시지가 기능에 영향을 줄 경우 이 아이콘이 표시되고 빨간색 표시등이 깜박입니다.                                                       |  |  |  |
|                    |                                                                                                    |  |  |  |
| 경고(Warning)        | 오류가 발생하면 이 아이콘이 표시됩니다.                                                                                 |  |  |  |
| <u>.</u>           |                                                                                                    |  |  |  |
| 프린터 IP 주소          | 네트워크 프린터 IP 주소는 기본 화면의 왼쪽 상단에 위치하며 마침표로 구분된 4 개의 숫자 집합으로 나                                             |  |  |  |
| 예: 123.123.123.123 | 타납니다. IP 주소를 사용하여 Embedded Web Server 에 액세스하면 프린터와 물리적으로 가까이 있<br>지 않더라도 프린터 설정을 확인하고 원격으로 구성할 수 있습니다. |  |  |  |